## 附件 2

## 云南省军队院校招收普通高中毕业生体格检查 预约用户手册

特别说明: 该预约平台仅适用于 2023 年云南省军检对象, 非军检对象无法预约! 每名考生仅需预约 1 次!

**第一步,**扫码关注联勤保障部队第920 医院或通过微信搜索 "联勤保障部队第920 医院"并关注。

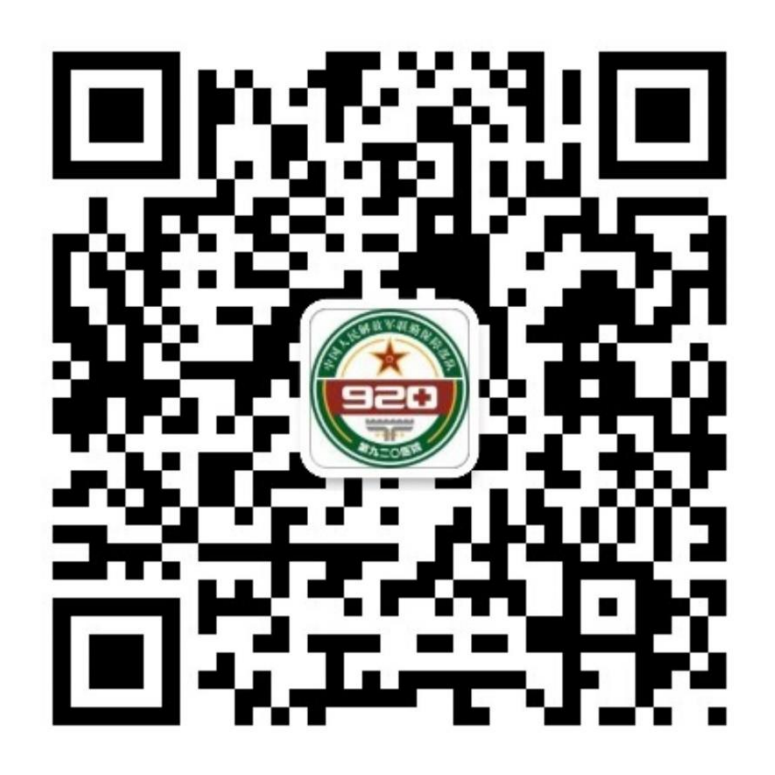

## 第二步,点击【挂号/缴费】菜单进入首页。

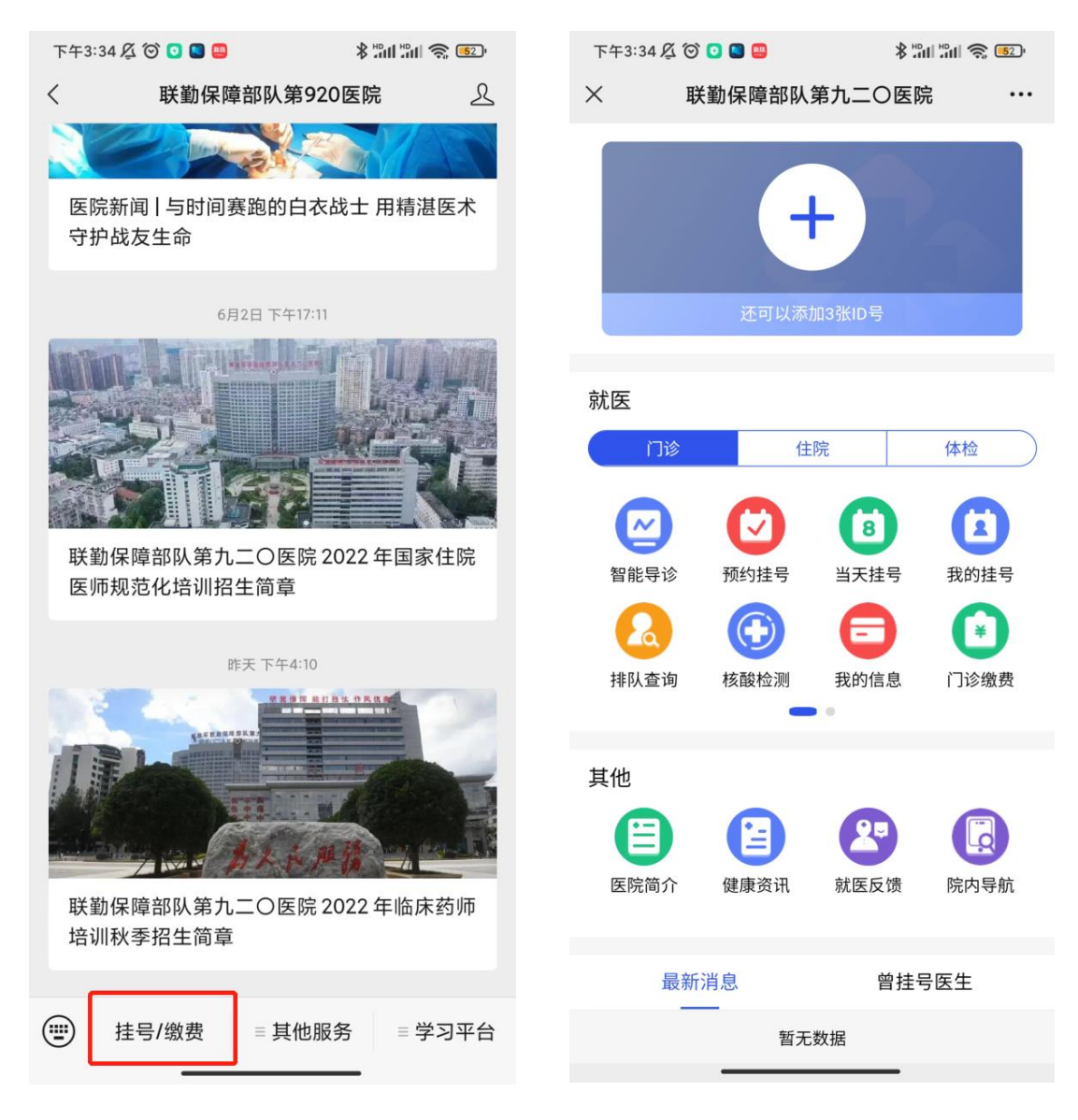

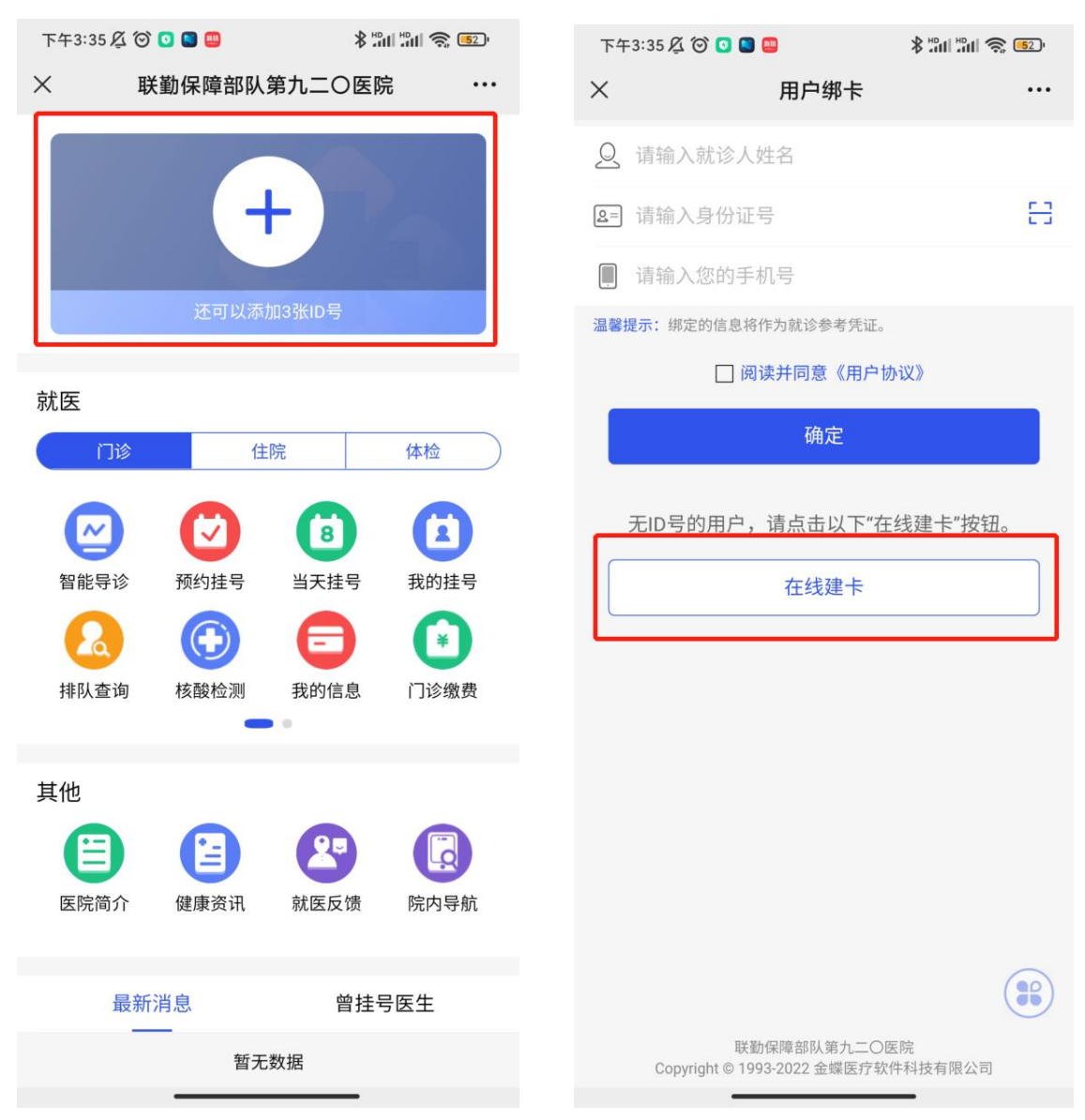

第三步,点击首页上方卡片加号进行在线建卡。

第四步,填写个人建卡资料。

输入姓名、身份证、手机号码和收到的验证码,建卡注册成功收到注册成功消息,如下图所示:

| 下午3:37 🗸 🎯 🕒 😫 🕗    | \$ "## "## 🍣 🖅 | 下午3:     | 38 🗸 🎯 ڬ 📟 ⊍     | 151 🔊 lin. lin: \$ |
|---------------------|----------------|----------|------------------|--------------------|
| × 在线建卡              |                | $\times$ | 在线建卡             | •••                |
| <b>Q</b> 请输入就诊人姓名   |                | 2        |                  |                    |
| <b>图</b> 请输入身份证号    | 음              | 5        | ;                | 음                  |
| ■ 请输入您的手机号          |                | 1        | 32               |                    |
| ▶ 短信验证码             | 获取验证码          |          |                  |                    |
| 温馨提示:目前不支持医保用户在线建卡。 | 0              | 温馨提示     | : 目前不支持医保用户在线建卡。 |                    |
| 🗌 阅读并同意《用           | 户协议》           |          | ✔ 阅读并同意《用户       | 9协议》               |
| 确认                  |                |          | 确认               |                    |

| 下午3:40 🖞 🞯 💟    | 🙂 🙂 😫                                                    |                    |
|-----------------|----------------------------------------------------------|--------------------|
| く 联勤            | 保障部队第920医院                                               | es 2               |
| 院内通知            |                                                          |                    |
| 您有一条新的在         | E线注册成功提醒消息                                               |                    |
| 通知科室:           | 您的在线 <sup>注 ™ 戓**</sup><br>就诊卡:<br>点击消息亘看就诊 <sup>-</sup> | 并已绑卡。<br>▶<br>斥详情。 |
| 通知时间:           | 2022-06-28 11:44                                         | (                  |
| 杳看详情            |                                                          | 5                  |
|                 | 上午11:50                                                  |                    |
| 院内通知            |                                                          |                    |
| 您有一条新的就         | <b>ئ</b> 诊导航消息                                           |                    |
| 通知科室:           |                                                          |                    |
| 通知时间:           | 2027                                                     |                    |
| 😤 院内导航          |                                                          | ♂ 小程序 〉            |
| 挂号成功通知          | 1                                                        |                    |
| 您好,您已预约         | 成功。订单详情如下                                                |                    |
| 就诊              |                                                          |                    |
| 医院:             |                                                          | 医院                 |
| 科室:<br><b>〇</b> | 健友                                                       |                    |
| (三) 挂号/缴        | 豊 単他服务                                                   | ≡ 学习平台             |
| -               |                                                          |                    |

若以前在该微信公众号上建立过个人账户,1至4步可省略。 第五步,点击【体检】找到【军招体检预约】进行预约,操 作步骤如下图所示:

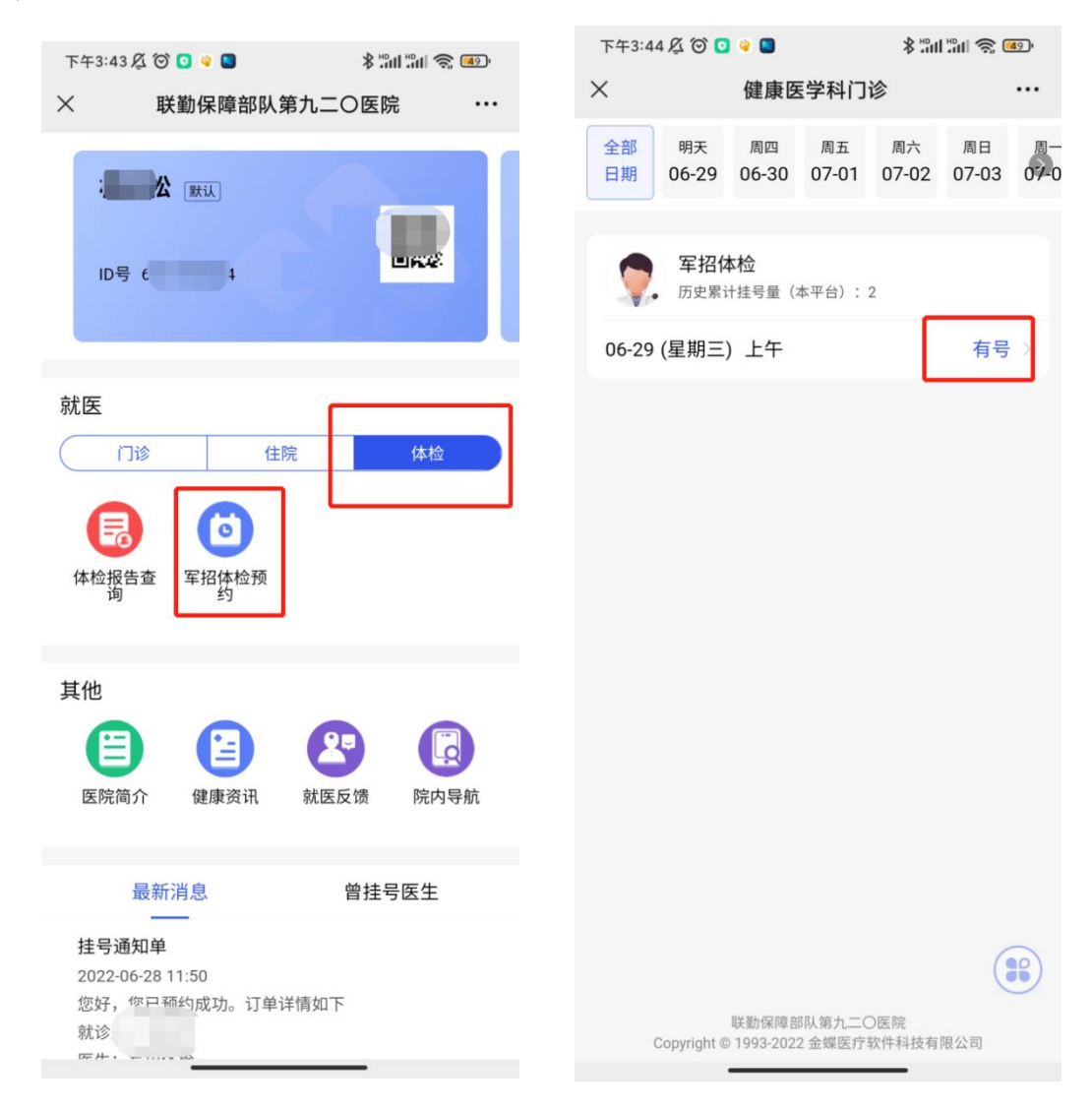

| 下午3:45 🖉 🎯 💽 🍳 🛢     | * "all "all 🛜 💷     |
|----------------------|---------------------|
| × 预约挂                | 号选择时间 …             |
| 军招体检<br>健康医学科问       | 门诊                  |
| 就诊院区                 | 联勤保障部队第九二〇医院        |
| 就诊日期                 | 2022-06-29 (星期三) 上午 |
| 挂号 诊疗费               | 0.00 元 0.00 元       |
| *就诊人                 | 请选择实际就诊人 >          |
| 就诊病情描述               |                     |
| <b>法输入</b> 筒亜病情描述[1] | 乃木次就诊主要日的           |

| 下午3:46 🖉 🞯 💿 💚 🔲 | \$ "hil "hil 🥱 🐠    |
|------------------|---------------------|
| × 预约挂            | 号选择时间 …             |
| 军招体检 健康医学科门      | 诊                   |
| 就诊院区             | 联勤保障部队第九二〇医院        |
| 就诊日期             | 2022-06-29 (星期三) 上午 |
| 挂号 诊疗费           | 0.00 元 0.00 元       |
| *就诊人             |                     |
| *支付类型            | 普通病人 (优惠 0 元)       |
| 就诊病情描述           |                     |
| 请输入简要病情描述以及      | 及本次就诊主要目的           |

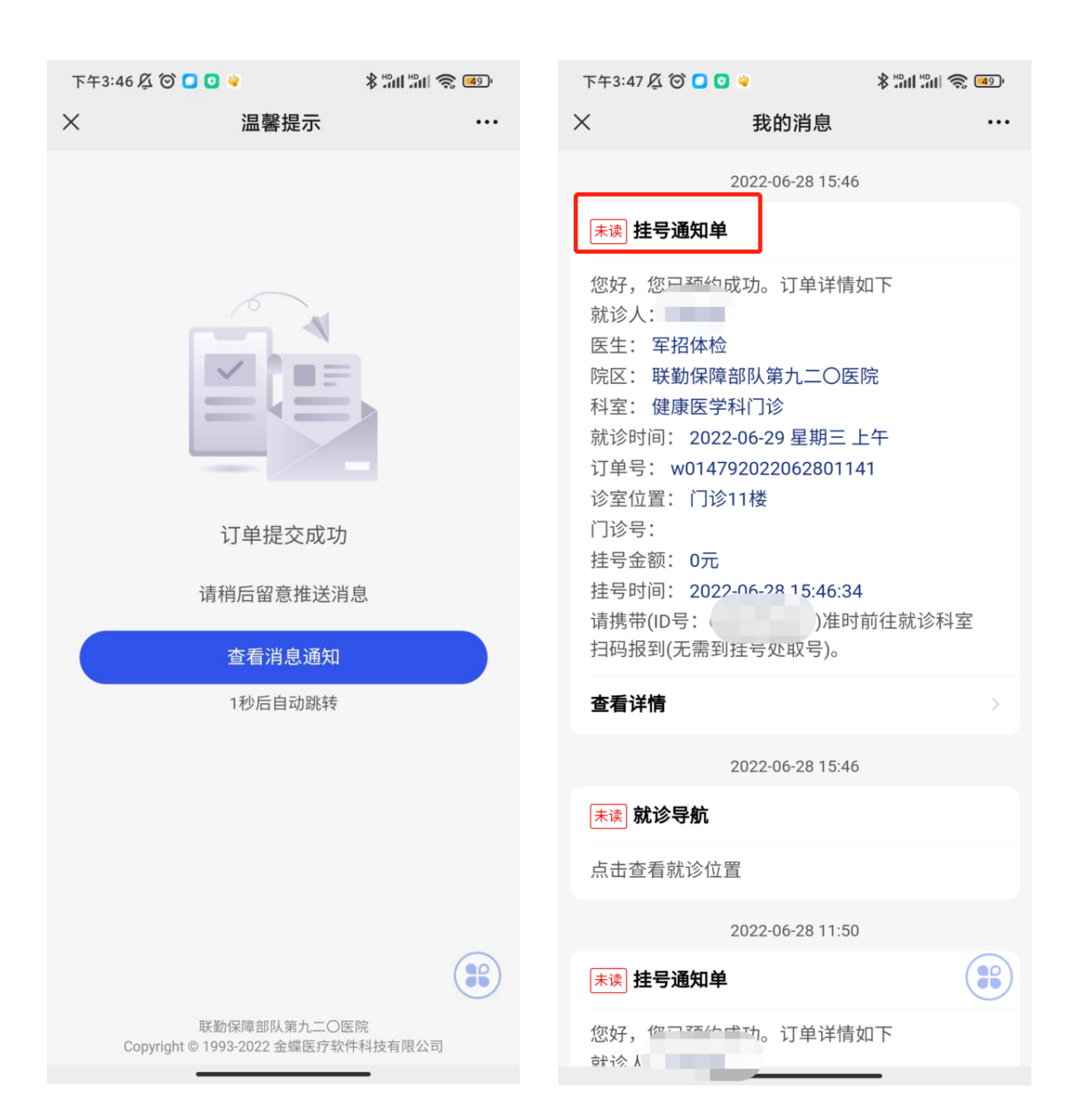

| 法号详情       ・・・         就诊凭条       ●         前道学信息       ●         方       ●         方       第二日         前       ●         前       ●         日       ●         日       ●                                                                                            | 下午3:51 🖉 笝 🧧 | •              | <b>@ III. III</b> <sup>08</sup> ≮ | ( <u>48</u> ) |
|----------------------------------------------------------------------------------------------------|--------------|----------------|-----------------------------------|---------------|
| 就诊凭条IIIIIIIIIIIIIIIIIIIIIIIIIIIIIIIIIII                                                                                                    | ×            | 挂号详情           |                                   |               |
| 水沙信息       01         枕沙信息       01         放沙相室       健康医学科门诊         和室地址       门诊11楼         短生       百11楼         放沙相       0114楼         放沙时间       2022-06-29 星期三         竹 就珍时间       2022-06-29 星期三         竹 就珍时间       2022-06-29 星期三         小 就珍时间       022-06-29 星期三         小 就珍时间       000 元 1 0.00 元         北以子       0         北以子       0         北以子       0         丁日       0         丁日 | 就诊凭条         |                |                                   |               |
| ni         ni         ni <th></th> <th></th> <th></th> <th></th>                                                                                                    |              |                |                                   |               |
| 加加加加加加加加加加加加加加加加加加加加加加加加加加加加加加加加加加加加                                                                                                    |              |                |                                   |               |
| 加部         前診信息         就诊科室       健康医学科门诊         科室地址       门诊11楼         限全       军招体检         就诊时间       2022-06-29 星期三         ① 就诊时间以医生实际看诊叫号顺序为准         排队号       0         挂号   诊疗       0.00 元   0.00 元         就诊人       ●         口号       ●         订单信息       ●         取消挂号       ●                                                                                                    |              | lin,           | 111                               |               |
| 就诊信息         就诊科室       健康医学科门诊         科室地址       门诊11楼         反生       军招体检         就诊时间       2022-06-29 星期三         ① 就诊时间以医生实际看诊叫号顺序为准         排队号       0         挂号   诊疗       0.00 元   0.00 元         就诊人       ●         口号       ●         订单信息       ●         取消挂号       ●                                                                                                    |              | 01             |                                   |               |
| 就诊信息         就诊科室       健康医学科门诊         科室地址       门诊11楼         医生       军招体检         就诊时间       2022-06-29 星期三         ① 就诊时间以医生实际看诊叫号顺序为准         排队号       0         挂号   诊疗表       0.00 元   0.00 元         就诊人       ●         门号       ●         订单信息       ●         取消挂号       ●                                                                                                    |              |                |                                   |               |
| 就诊科室健康医学科门诊科室地址门诊11楼医生军招体检就诊时间2022-06-29 星期三① 就诊时间以医生实际看诊叫号顺序为准排队号0挂号   诊疗0.00 元   0.00 元就诊人0口号0订单信息<                                                                                                    | 就诊信息         |                |                                   |               |
| 科室地址门诊11楼医生军招体检就诊时间2022-06-29 星期三① 就诊时间以送生实际看诊叫号顺序为准排队号0挂号   诊疗费0.00 元   0.00 元就诊人1D号1订单信息ご取消挂号                                                                                                    | 就诊科室         | 健康医学科门诊        |                                   |               |
| 医生       军招体检         就诊时间       2022-06-29 星期三         ① 就诊时间以送生实际看诊叫号顺序为准         排队号       0         排队号       0         挂号   诊疗步       0.00 元   0.00 元         就诊人       ●         ID号       ● <b>订単信息</b> ●         取消挂号                                                                                                    | 科室地址         | 门诊11楼          |                                   |               |
| 就诊时间2022-06-29 星期三① 就诊时间以医生实际看诊叫号顺序为准排队号0挂号   诊疗费0.00 元   0.00 元就诊人10D号10订单信息この取消挂号                                                                                                    | 医生           | 军招体检           |                                   |               |
| ①       就诊时间以医生实际看诊叫号顺序为准         排队号       0         挂号   诊疗费       0.00 元   0.00 元         就诊人       10         ID号       10 <b>订单信息</b> 20         取消挂号                                                                                                    | 就诊时间         | 2022-06-29 星期三 | I                                 |               |
| 排队号       0         挂号   诊疗费       0.00 元   0.00 元         就诊人       ・         ID号       ・ <b>订单信息</b> ・         取消挂号                                                                                                    | ① 就诊时间以      | 医生实际看诊叫号顺序     | 为准                                |               |
| 挂号   诊疗费 0.00 元   0.00 元<br>就诊人<br>ID号<br><b>订単信息</b><br>取消挂号                                                                                                    | 排队号          | 0              |                                   |               |
| <ul> <li>就诊人</li> <li>ID号</li> <li>订单信息</li> <li>取消挂号</li> </ul>                                                                                                    | 挂号 诊疗费       | 0.00元 0.00元    |                                   |               |
| ID号<br><b>订单信息</b><br>取消挂号                                                                                                    | 就诊人          |                |                                   |               |
| <b>订单信息</b><br>取消挂号                                                                                                    | ID号          |                |                                   |               |
| <b>订单信息</b><br>取消挂号                                                                                                    |              |                |                                   |               |
| 取消挂号                                                                                                    | 订单信息         |                |                                   |               |
|                                                                                                    |              | 取消挂号           |                                   |               |

看到挂号通知单即表示预约成功,点击该消息展示就诊凭条, 凭该凭条按照预约日期到院进行军检即可。